## Brukerveiledning elektronisk innmelding

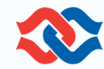

For å kunne legge inn en elektronisk innmelding (e-innmelding) må du ha blitt gitt tilgang på forhånd. Dette koordineres med salgsbordet. Selve løsningen for e-innmelding finnes på sildelagets ekstranett.

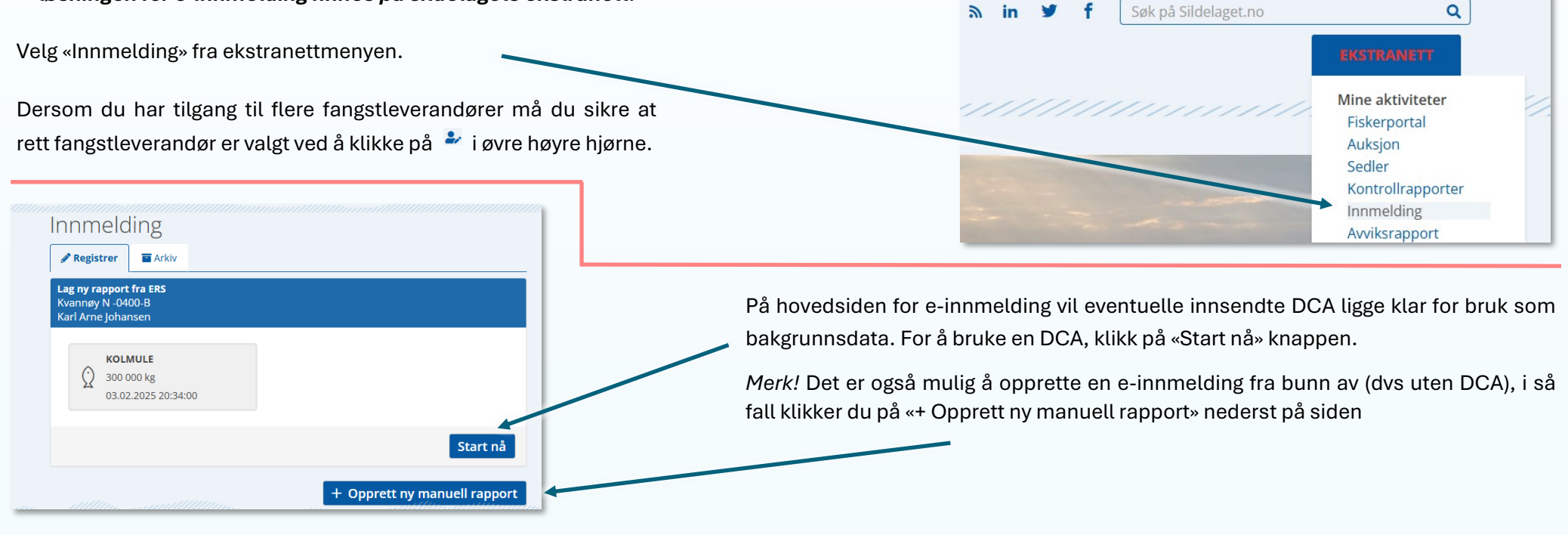

Selve hovedbildet består av tre seksjoner. Den første seksjonen er «hodet» hvor fiskeslag, fangsttype og skipper fylles ut. Dersom DCA benyttes vil fiskeslag og skipper normalt allerede være fylt ut. Fangsttype (mel/olje eller konsum) må fylles ut manuelt.

| 🖋 Registrer 🛛 🖀 Arkiv  | C Aktiv innmelding |     |         |                 |          |
|------------------------|--------------------|-----|---------|-----------------|----------|
| Mottatt: Venter på bel | handling           |     |         |                 |          |
| Fangst                 |                    |     |         |                 |          |
| Art                    | Kolmule            | ◄   | Kaptein | Jonny Øvretveit | <u>.</u> |
| Fangsttype             | Mel/olje           | * ≡ |         |                 |          |
|                        |                    |     |         |                 |          |

Den andre seksjonen består av fangstlinjer hentet fra DCA. For mel/olje vil fangstlinjer fra DCA være slått sammen så fremt sammenslåing er lovlig. Dersom samme art vises over flere linjer, betyr det enten at sammenslåing ikke er lovlig, eller at systemet ikke kan avgjøre det. Ulovlige sammenslåinger gjelder fangst fra ulike økonomiske soner. I tilfeller der fangstruter går over flere økonomisk soner må du selv ta stilling til relevant økonomisk sone. Dersom alle linjer fra samme art er fisket i samme sone kan du manuelt slå dem sammen ved å bruke alternativet «Slå sammen fiskeslag» fra «Slå sammen»-knappen etter at korrekt sone er lagt inn.

| angstlinjer   |            |                       |                                   |
|---------------|------------|-----------------------|-----------------------------------|
| ✓ Marker alle |            | 🗊 Slett 🛭 🐉 Slå samme | n 🔹 🕂 Legg til ny linje 🗄 Vis ERS |
| Art           | Fangsttype | nute                  | Kvantum                           |
| KOLMULE       | MEL/OLJE   | 3104                  | 178 000 🍵                         |
| KOLMULE       | MEL/OLJE   | 3102                  | 210 000 📋                         |
| 🗌 🔮 кончес    | MEL/OLJE   | 3104                  | 178 000 👔                         |
|               |            |                       | 566 000                           |

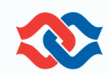

I seksjonen for fangstlinjer har du mulighet til å slette eller slå sammen fangstlinjer (evt la linjer stå slik de er). Retningslinjer som gjelder for sammenslåing er:

- Lovlige sammenslåinger uten behov for avklaring er allerede slått sammen (samme art og økonomisk sone) for fangster til mel/olje.
- Dersom hvitfisk skal leveres til et annet anlegg (via annet salgslag) skal artene fjernes. Dvs linjene med f.eks. torsk fjernes ved å markere dem og så slette (
- Dersom hvitfisk og annen bifangst leveres sammen med pelagisk, må kvantum legges til hovedfiskeslaget. Dette kan enten gjøres ved at linjene slettes, og så endre kvantum på hovedfiskeslaget manuelt. Eller man kan markere linjene og velge alternativet «Slå sammen med hovedlinje» fra «Slå sammen knappen» (
- Når det kommer til fiskeslag som NSS har omsetningsrett på, skal disse i prinsippet meldes inn som egne linjer. Er det snakk om små kvantum, kan slik fangst behandles likt med annen bifangst. Dvs kvantum slås sammen med hovedfiskeslaget via en av de to tilgjengelige metodene. Alternativet «Slå sammen fiskeslag» kan ikke benyttes på ulike fiskeslag.

| <ul> <li>Fangst</li> </ul>                                      | Start fiske 09.01.2024 🛱 00:00                                                                                                    |                                                                                                    | Eangettype                                                                                                    | A del Vella                                                                                                    |                      |  |
|-----------------------------------------------------------------|----------------------------------------------------------------------------------------------------|----------------------------------------------------------------------------------------------------|----------------------------------------------------------------------------------------------------|----------------------------------------------------------------------------------------------------|----------------------|--|
| <ul> <li>Sortiment</li> <li>Område</li> <li>Levering</li> </ul> | Slutt fiske     01.01.0001     00:00       Anvendelse     Standard       Produkttilstand     Rund       Redskap     Flytetrål par       Kvantum     178000       Antall kast     1       Bifangst | <ul> <li>Produktilstand: «Rund»</li> <li>Kvantum hentes fra DCA,<br/>men kan justeres, f.eks.<br/>dersom bifangst leveres<br/>sammen med hoved-<br/>fangst.</li> <li>Når man leverer til mel/olje<br/>kan man se bort fra «Antall<br/>tanker» og «Antall kast».</li> </ul> | Start fiske<br>Slutt fiske<br>Anvendelse<br>Produkttilstand<br>Redskap<br>Kvantum<br>Antall kast<br>Antall tanker<br>Bifangst | Metrojje           09.01.2024           01.01.0001           Standard           Rund           Flytetrål par           178000           1           0 | 00:00<br>00:00<br>KG |  |

## Brukerveiledning elektronisk innmelding

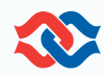

I **sortiment**fanen vil det for mel/ olje ligge 100% uspesifisert. Om man leverer til konsum må korrekt sortimentsammensetning legges inn.

| Fangst Sortiment    | Område | Levering |   |
|---------------------|--------|----------|---|
| algssortiment       |        |          |   |
| SPESIFISERT         | 100    |          | % |
| formasjonssortiment | :      |          |   |

| områdefanen legges det inn           |  |
|--------------------------------------|--|
|                                      |  |
| geografisk informasjon.              |  |
| nformasjon fylles automatisk ut      |  |
| ler det kan. Dersom systemet         |  |
| kke er i stand til å avgjøre hvilken |  |
| verdi som skal brukes må dette       |  |
| egges inn manuelt.                   |  |
|                                      |  |

| Rediger linje    |          |          |        | ×           |
|------------------|----------|----------|--------|-------------|
| Fangst Sortiment | Område   | Levering |        |             |
| Rutenr.          | 3104     |          |        |             |
| Økonomisk sone   | FÆRØYANE |          |        | * ≣         |
| Kvotesone        | Færøysk  |          |        | <b>~</b> I≡ |
| Innenfor 12 nm   |          |          |        |             |
|                  |          | Slett    | Avbryt | Lagre       |

| Fangst Sortiment  | Område <b>Levering</b>       |            |
|-------------------|------------------------------|------------|
| Leveringstype     | tank                         | ¥ :        |
| Konserveringsmåte | RFW+syre                     | <b>~</b> [ |
| Type lossing      | Selvlossing - spyling fisker | <b>*</b> [ |
| Vakumpumpe        |                              |            |

I leveringsfanen velger man:

- Konserveringsmåte dette er normalt «RFW» eller «RFW+ syre»
- Type lossing dette er vanligvis «Selvlossing spyling fisker»

Avslutt med å klikke «Lagre». Når man lagrer vil vinduet lukkes og man vil igjen se hovedbildet. Her er det slik at når alle detaljer på fangstlinjen er lagt inn korrekt merkes den med 
Dersom linjen er merket med en rød trekant betyr det enten at linjen ikke er fullstendig eller at noe er lagt inn feil. I så fall må du korrigere til det grønne ikonet vises.

| Levering                           |                      |                              |
|------------------------------------|----------------------|------------------------------|
| Til auksjonering                   |                      |                              |
| Primær utbudsområde (Øst)          | <ul><li>✓</li></ul>  | Primær utbudsområde (Vest) 🗌 |
| KOLMULE - 566000 - MEL/OLJE - 3104 |                      |                              |
| waiby/Fiorb-egersuito/sirevag      |                      |                              |
| Måløy/Florø 🗸 -                    | Egersund/Sirevåg 🗸   |                              |
| ETA                                | ETA                  |                              |
| 29.02.2024 🗰 21:00 🕓               | 29.02.2024 🗰 20:00 🕚 |                              |

Den tredje seksjonen i hovedbildet dreier seg om levering (utbudsområde). Du velger først minimumutbudsområdet. Noen ganger vil det være kun ett valg, og i noen tilfeller kan det være flere, f.eks. når det finnes gyldige forskyvninger. Når område er valgt dukker det opp flere felt (rød ramme). Her kan du velge om du vil utvide området ditt ved å velge nye ytterpunkter. Deretter legges det inn ETA (dato og klokkeslett) for de respektive valgte ytterpunktene

Når du er ferdig med innmeldingen sender du denne inn ved å klikke på «Send»knappen. Innmeldingen sendes da til validering hos Sildelaget.

| Primær utbudsor    | mråde (Øst  | ) 🔽               |         | Primær utbudsområde (Vest) 🔲 |
|--------------------|-------------|-------------------|---------|------------------------------|
|                    | OLJE - 3104 |                   | ~       |                              |
|                    | × -         |                   | ~       |                              |
| ETA 29.02.2024 🗰 2 | 20:00 (5)   | ETA<br>29.02.2024 | 21:00 🕓 |                              |
|                    |             |                   |         | $\rightarrow$                |
|                    |             |                   |         | Lukk Lagre Se                |

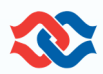

I det øverste feltet på registreringsbildet for e-innmeldingen (og også på listen over innmeldinger under arbeid) kan du følge status på einnmeldingen.

«Send: Venter på behandling» betyr at NSS ser gjennom og sikrer at alt er korrekt. Når NSS har behandlet og godkjent innmeldingen, vil status endres til «Innmelding opprettet: E-innmelding er opprettet og godkjent. NSS InnmeldingsID NNNN».

NNNNN er en unik ID som identifiserer din innmelding internt hos NSS. Statusfeltet vil også fortelle deg dersom innmeldingen din er på auksjon, eller evt solgt.

| Sist lagret: 26.01.2024 11:06                                             |                                                                           |                                                                           |
|---------------------------------------------------------------------------|---------------------------------------------------------------------------|---------------------------------------------------------------------------|
| Mottatt: Venter på behandling                                             |                                                                           |                                                                           |
| Primær utbudsområde (Øst)     MÅLØY/FLORØ - EGERSUND/SIREVÅG              | Primær utbuds<br>Ikke spesifisert                                         | sområde (Vest)                                                            |
| KOLMULE, 178 000 kg           MEL/OLJE (AVG 0)           09.01.2024 00:00 | KOLMULE, 210 000 kg           MEL/OLJE (AVG 0)           08.01.2024 00:00 | KOLMULE, 178 000 kg           MEL/OLJE (AVG 0)           09.01.2024 00:00 |
|                                                                           |                                                                           | Fortsett                                                                  |

VIKTIG! Når en e-innmelding er sendt må båten sikre at de er tilgjengelig på telefon frem til innmeldingen er godkjent. Dette fordi salgsbordet kan ha behov for å få bekreftet eller endret opplysninger gitt i e-innmeldingen. Dersom salgsbordet ikke klarer å oppnå kontakt før en auksjon starter, forbeholder NSS seg retten til å sette innmeldingen på pause inntil første auksjon etter at kontakt er oppnådd!